## Factureya.

1

## Plataforma para COMPRAS EN LÍNE@

Nuestra plataforma para Compras en Línea ofrece a los clientes la forma más rápida y sencilla de adquirir los productos o servicios que resuelvan sus necesidades.

Para ello hoy ofrecemos una nueva interfase, más amigable, en la cual el proceso de compra solo consta de cuatro pasos:

1 Seleccionar los productos que se desea adquirir.

2 Ingresar los datos del contribuyente al que serán aplicados los productos seleccionados.

Seleccionar la forma de pago. ¡Tenemos 6 opciones para que elija la más cómoda.

Verificar que sean correctos los datos y confirmar la compra.

| iactureya. 🖒           |                      | Inicio                    | FACTURACIÓN EL<br>I | <b>ECTRÓNICA</b><br>PARA TODOS |
|------------------------|----------------------|---------------------------|---------------------|--------------------------------|
| 评 Comprar Producto     | S                    |                           | Comp                | artir<br><b>f</b>              |
| 1. Elija sus productos | 2. Ingrese sus datos | 3. Elija su forma de pago | 4. Confirmar compra |                                |

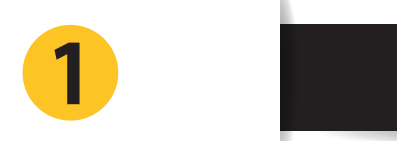

(3)

(4)

SELECCIÓN DE LOS PRODUCTOS A ADQUIRIR

Para iniciar el proceso deberá seleccionar el producto que desea adquirir dando Click en el botón correspondiente.

|                   |                                                                | لَمَ<br>Inicio                                |                                                                                                    | FACTURACION ELECTRONIC<br>PARA TODO                                                                |
|-------------------|----------------------------------------------------------------|-----------------------------------------------|----------------------------------------------------------------------------------------------------|----------------------------------------------------------------------------------------------------|
| ar Productos      |                                                                |                                               |                                                                                                    | Compartir                                                                                          |
|                   |                                                                |                                               |                                                                                                    | f                                                                                                  |
| productos         | 2. Ingrese sus datos                                           | 3. Elija su forma de pago                     | 4. Confirmar compra                                                                                                    |                                                                                                    |
| CFDI              |                                                                | Ö                                             |                                                                                                    |                                                                                                    |
| CFDI              | Ti                                                             | mbrado                                        | Tickets (CFDI's)                                                                                                    |                                                                                                    |
|                   | -                                                              | 0                                             |                                                                                                    |                                                                                                    |
| Software Contable | Módu                                                           | lo Contable                                   | Buzón de Recepción                                                                                                    |                                                                                                    |
|                   |                                                                |                                               |                                                                                                    |                                                                                                    |
|                   |                                                                |                                               |                                                                                                    |                                                                                                    |
|                   | ar Productos<br>productos<br>(FDI<br>CFDI<br>Software Contable | ar Productos<br>productos 2 Ingrese sus datos | ar Productos<br>2 Ingrese sus datos<br>2 Ingrese sus datos<br>3 Elija su forma de pago<br>3 Elija su forma de pago<br>3 Elija su forma de pago<br>1 Elija su forma de pago<br>1 Elija su for | Timbrado<br>Software Contable<br>Bucón de Recepción<br>Seleccione los productos que desee adquirir |

Una vez seleccionado el tipo de producto, lo siguiente es indicar la cantidad de dichos productos que se desea adquirir.

Elija el paquete que más se ajuste a sus necesidades. Sólo en el caso de elegir CFDI, deberá elegir también el sistema donde serán utilizados los créditos (**Online o Escritorio**).

| Software Contable | ٨                                                                                       | lódulo Contable            | Bu                                                     | zón de Recepción                                                                        |
|-------------------|-----------------------------------------------------------------------------------------|----------------------------|--------------------------------------------------------|-----------------------------------------------------------------------------------------|
|                   | Elija el sistema                                                                        | en donde utilizará sus fac | cturas                                                 |                                                                                         |
|                   | ✓ Sistema en Línea                                                                      | Sistema de                 | Escritorio                                             |                                                                                         |
|                   |                                                                                         | _                          |                                                        |                                                                                         |
|                   |                                                                                         |                            |                                                        |                                                                                         |
| -                 |                                                                                         |                            |                                                        |                                                                                         |
| S                 | eleccione los pro                                                                       | auctos que de              | see adquirir                                           |                                                                                         |
| S                 | Producto                                                                                | auctos que de              | Precio unitari                                         | o Cantidad                                                                              |
| S                 | Producto Paquete de 25 créditos                                                         | auctos que de              | Precio unitari                                         | o Cantidad                                                                              |
| S.                | Producto Paquete de 25 créditos Paquete de 50 créditos                                  | oauctos que ae             | Precio unitari<br>\$390.0<br>\$490.0                   | <b>Cantidad</b>                                                                         |
| S.<br>            | Producto<br>Paquete de 25 créditos<br>Paquete de 50 créditos<br>Paquete de 100 créditos | oauctos que ae             | <b>Precio unitari</b><br>\$390.0<br>\$490.0<br>\$899.0 | O         Cantidad           00         1           00         1           00         1 |

| Paquete de 500 créditos\$1,650.001Paquete de 1,000 créditos\$2,750.00Paquete de 2,500 créditos\$5,350.00Paquete de 5,000 créditos\$9,350.00Paquete de 10,000 créditos\$16,350.00                                    |   | Paquete de 300 créditos    | \$1,350.00  | L |
|----------------------------------------------------------------------------------------------------|---|----------------------------|-------------|---|
| Paquete de 1,000 créditos         \$2,750.00           Paquete de 2,500 créditos         \$5,350.00           Paquete de 5,000 créditos         \$9,350.00           Paquete de 10,000 créditos         \$16,350.00 | • | Paquete de 500 créditos    | \$1,650.00  | 1 |
| Paquete de 2,500 créditos         \$5,350.00           Paquete de 5,000 créditos         \$9,350.00           Paquete de 10,000 créditos         \$16,350.00                                                        |   | Paquete de 1,000 créditos  | \$2,750.00  |   |
| Paquete de 5,000 créditos         \$9,350.00           Paquete de 10,000 créditos         \$16,350.00                                                                                                    |   | Paquete de 2,500 créditos  | \$5,350.00  |   |
| Paquete de 10,000 créditos         \$16,350.00                                                                                                    |   | Paquete de 5,000 créditos  | \$9,350.00  |   |
|                                                                                                    |   | Paquete de 10,000 créditos | \$16,350.00 |   |

Es importante resaltar que **en la versión anterior solo era posible adquirir un producto o paquete por cada compra.** En esta nueva versión, cuando seleccione los productos verifique bien que campos y qué cantidad ha anotado en cada campo, ya que esta nueva versión le permitirá hacer compras múltiples.

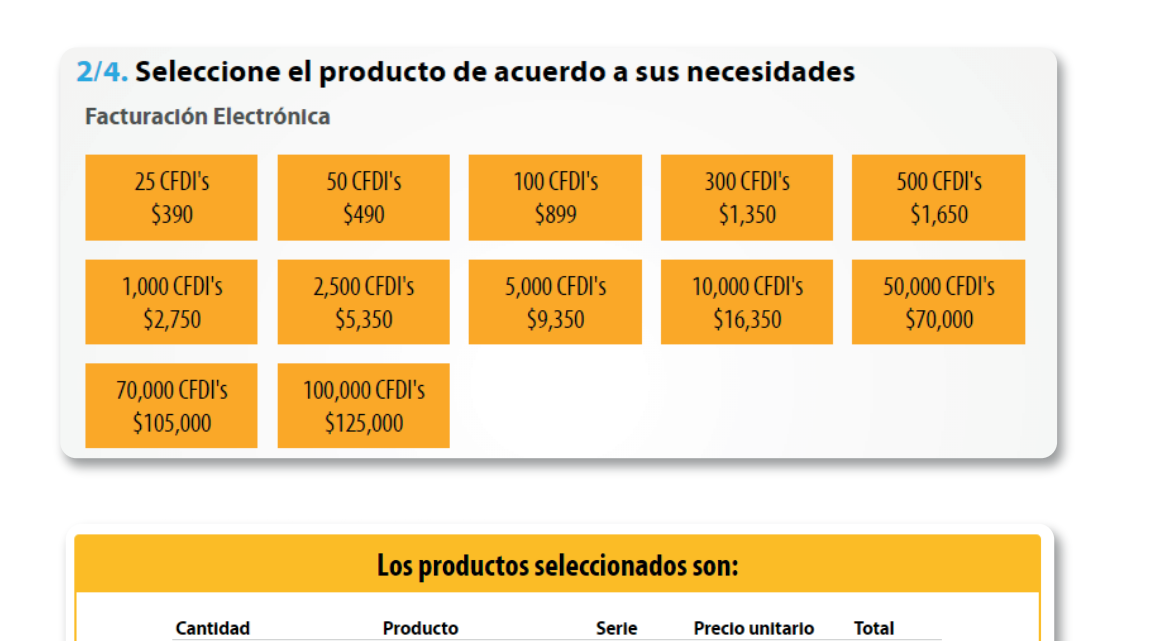

Paquete de 100 créditos \$899.00 \$899.00

А

El total de su compra es de: \$6,698.00 \* Le recordamos que la vigencia de nuestros paquetes de timbrado es de 2 años \* Todos nuestros precios incluyen IVA

Siguiente

Paquete TIM 300

Licencia ERP Contabilidad Electrónica

Paquete TIM 500

Paquete de 300 créditos Escritorio

1

1

1

1

2

Imagen de la nueva versión.

Imagen de la versión anterior.

| En la pantalla anterior podemos notar que a su compra serán agregados seis paquetes, ya que en el campo cantidad del    |
|----------------------------------------------------------------------------------------------------|
| Paquete TIM 500 Autofacturación usted está indicando que se agreguen 2 paquetes a la lista de compra y que los créditos |
| del Paquete CFDI 300 Escritorio se apliquen a la serie "A".                                                             |

Х

Х

Х

\$450.00 \$450.00 **X** 

\$750.00\$1,500.00 **X** 

\$2,499.00 \$2,499.00

\$1,350.00 \$1,350.00

Si al desplegarse la lista de los productos elegidos, desea quitar alguno, utilice el botón con una *X roja* que se encuentra al costado derecho de cada producto, repita el proceso de selección de productos las veces que sean necesarias hasta que su lista de compra guede tal cual usted la necesita.

(Cuando seleccione un paquete de CFDI para Sistema de Escritorio se habilitará un nuevo campo opcional en el que solo si usted lo requiere puede ingresar la serie a la que serán aplicados los créditos del paquete seleccionado).

Una vez terminada la selección de productos para continuar se debe dar Click en el botón *Siguiente* y el sistema le mostrará el formulario para ingresar los datos del contribuyente.

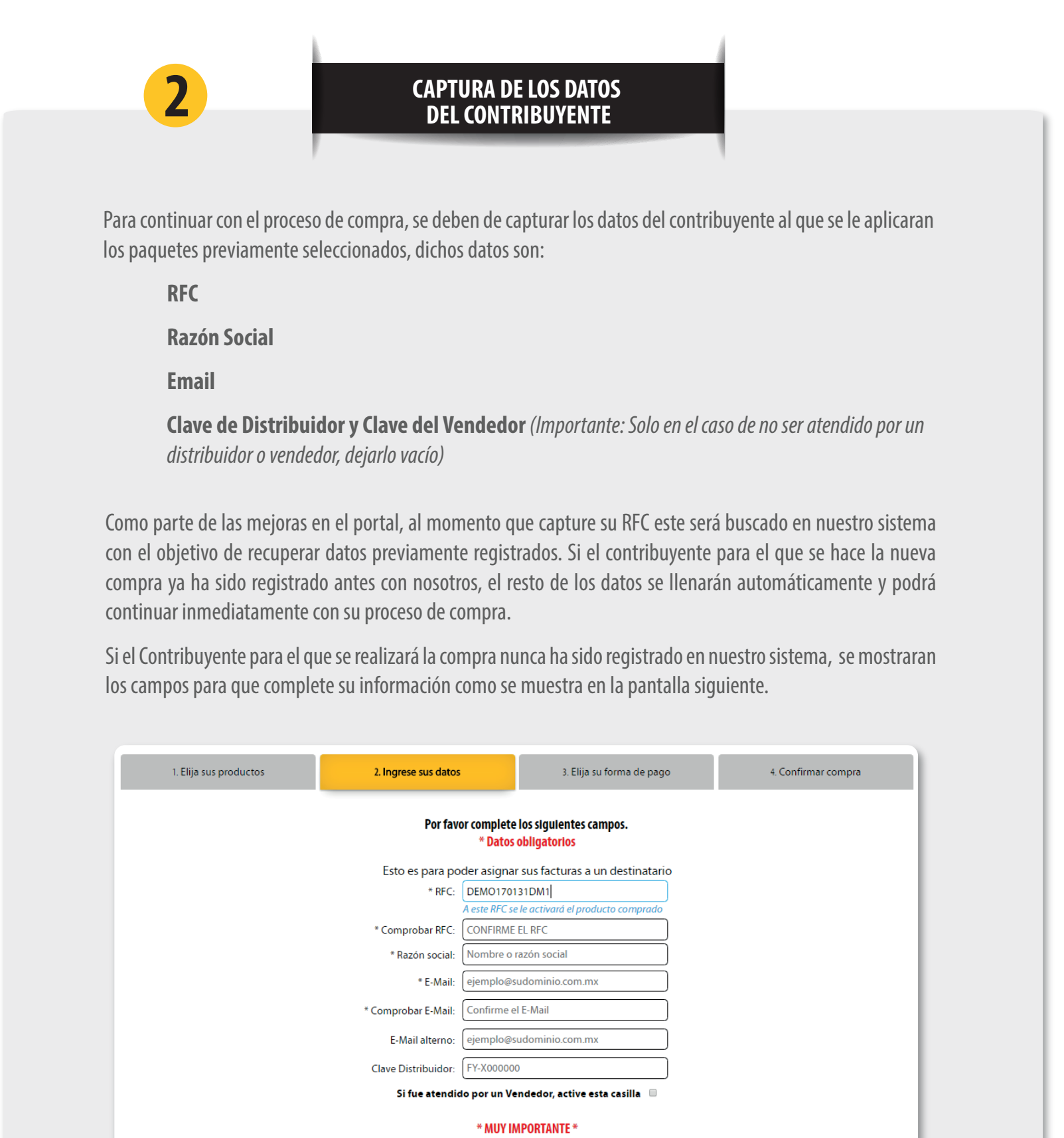

Verifique que el RFC capturado sea correcto, ya que su compra se activará al RFC erróneo y **NO SERÁ REEMBOLSABLE** (principalmente no confundir "o" con "0" y "1" con "l")

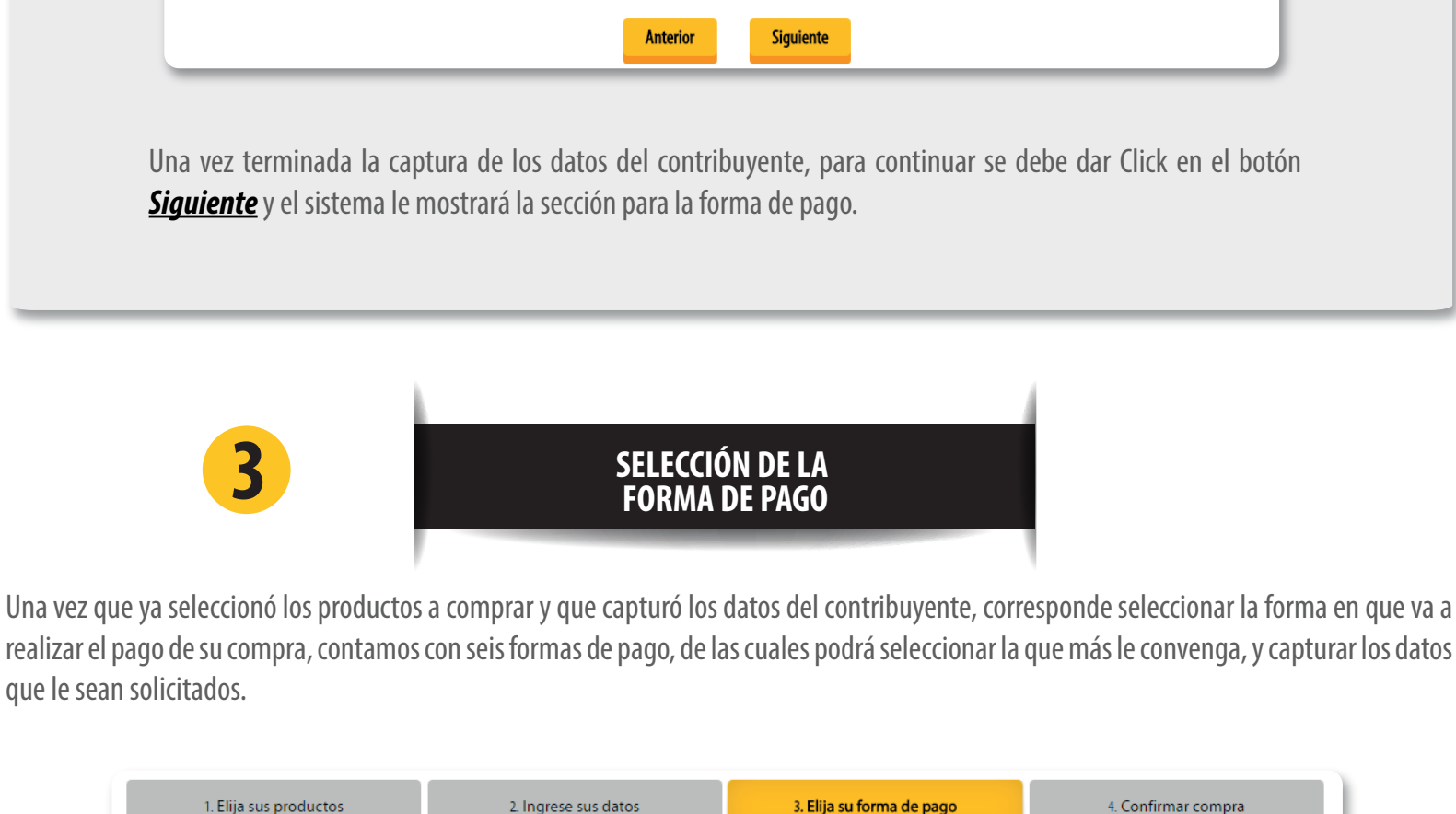

| 1. Elija sus productos                     | 2. Ingrese sus datos                                                     | 3. Elija su forma de pago               | 4. Confirmar compra                  |
|--------------------------------------------|--------------------------------------------------------------------------|-----------------------------------------|--------------------------------------|
| Tarjeta de Crédito<br>Activación inmediata | ComproPago<br>Read 17 Marcaged<br>Pago en Efectivo<br>Activación 24 hrs. | Pago Referenciado<br>Activación 24 hrs. | Registrar Pago<br>Activación 48 hrs. |
|                                            | Anterior                                                                 | Siguiente                               |                                      |

Le ofrecemos las mismas formas de pago que en el sistema anterior:

Tarjeta de Crédito (con Activación Inmediata).

**ComproPago** (*Con Activación en 24 horas. Para pagar en Oxxo, 7 Eleven o Bancoppel*)

**Depósito Referenciado** (Con Activación en 24 horas. Para pagar en el Banco con una referencia creada)

**Registro de Pago** (*Con Activación en 48 horas. Para pagar en el Banco sin referencia creada*)

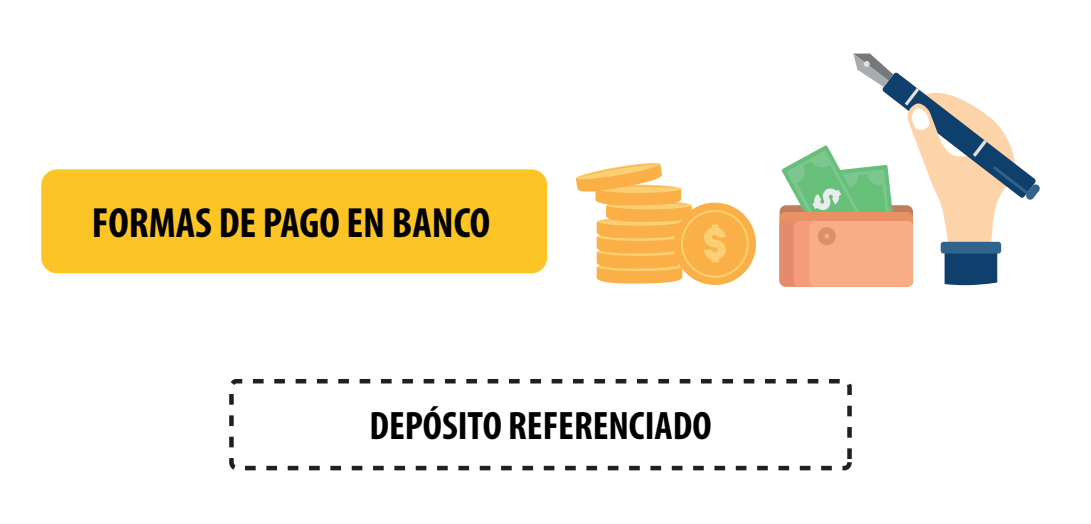

La forma de pago Depósito Referenciado está diseñada para los casos en que usted acuda directamente al banco y realice su pago en efectivo o cheque, o lo haga mediante una transferencia electrónica.

Asegúrese de que el cajero anote correctamente el número de referencia, ya que mediante este número se identificará su compra para que se pueda aplicar automáticamente. Si es transferencia, deberá verificarlo usted.

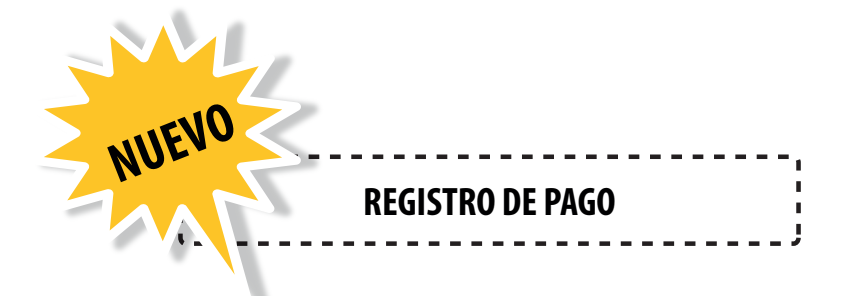

Esta nueva opción está diseñada para que usted registre los pagos realizados con cheque, efectivo o transferencia sin haber generado previamente una nueva referencia de pago desde nuestro portal.

Al seleccionar esta opción se le mostrará una sección en la que usted deberá ingresar la información correspondiente al pago o pagos realizados que respaldan el total de la compra.

| 1. Elija sus productos                     | 2. Ingrese sus datos                                                         | 3. Elija su forma de pago                                       | 4. Confirmar compra                  |
|--------------------------------------------|------------------------------------------------------------------------------|-----------------------------------------------------------------|--------------------------------------|
| Tarjeta de Crédito<br>Activación inmediata | ComproPago<br>Read Still Backages.<br>Pago en Efectivo<br>Activación 24 hrs. | Pago Referenciado<br>Activación 24 hrs.                         | Registrar Pago<br>Activación 48 hrs. |
| La as                                      | ignación de su paquete queda                                                 | rá lista en un lapso de hasta 48                                | Horas.                               |
| Des                                        | pués de realizar su pago, deberá re<br>Total de la con                       | eportarlo para la asignación del paq<br>npra: <b>\$6,698.00</b> | uete.                                |
|                                            | A                                                                            | djunte su(s) comprobante(s) de pago dando                       | o clic en el botón Agregar           |
|                                            | Total de los                                                                 | agos: <b>\$0.00</b>                                             |                                      |
|                                            | Anterior                                                                     | Siguiente                                                       |                                      |

Debe de utilizar el botón *Agregar* para ingresar la información de cada uno de los comprobantes que respaldarán el total del pago.

En el siguiente formulario se deben capturar los datos tal cual aparece en el documento, también deberá digitalizar el comprobante del pago ya que el formulario le solicitara anexar el archivo de la imagen del comprobante como se muestra en la siguiente pantalla:

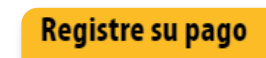

| *Banco:                                    | *Especifíque su forma de pago:                      |
|--------------------------------------------|-----------------------------------------------------|
| Banorte - 0662                             | Efectivo banco                                      |
| Donde realizo su deposito                  | *11                                                 |
| Fecha de pago:                             |                                                     |
| 2017-06-15                                 |                                                     |
| * Número de sucursal:                      | * Número de transacción:                            |
| 1234                                       | 12345678901234567899                                |
| White the standard and the second with the |                                                     |
| "Monto depositado: No agregue "\$" ni ";"  | "Comprobante de pago:                               |
| 6698                                       | EjemploFichaDeDeposito.jpg                          |
|                                            | Solo archivos tino IPG. PDE ó DOC y menores a 500KB |
|                                            | Subarantos aposta, For o body manores a subro       |

En la siguiente imagen se muestra la información de los datos capturados. El total de los pagos deberá ser mayor o igual al total de la compra.

| Si el total de sus pagos es mayor a la compra el saldo a favor quedará registrado para ser ut | ilizado en futuras compras. |
|-----------------------------------------------------------------------------------------------|-----------------------------|
|-----------------------------------------------------------------------------------------------|-----------------------------|

| Después de realizar su pago, deberá reportarlo para la asignación del paquete.<br>Total de la compra: <b>\$6,698.00</b> |         |        |                           |                                           |                                       | Después de reali |        |  |
|----------------------------------------------------------------------------------------------------|---------|--------|---------------------------|-------------------------------------------|---------------------------------------|------------------|--------|--|
| Fecha                                                                                                    | Banco   | Cuenta | Forma Pago                | Sucursal                                  | Movimiento                            | Monto            |        |  |
| 2017-06-15<br>02:04:00 p.m.                                                                                             | Banorte |        | Efectivo banco            | 1234                                      | 12345678901234567899                  | \$3,000.00       | X      |  |
| 2017-06-16<br>01:05:01 p.m.                                                                                             | Banorte |        | Transferencia mismo banco |                                           | 1234567890123456                      | \$3,700.00       | X      |  |
|                                                                                                    |         |        | Ad<br>Total de los pag    | junte su(s) comp<br>gos: <b>\$6,700.(</b> | robante(s) de pago dando clic e<br>DO | en el botón Ag   | gregar |  |

Una vez completado el paso de la forma de pago deberá dar Click al botón siguiente para continuar con el proceso de la confirmación de su compra.

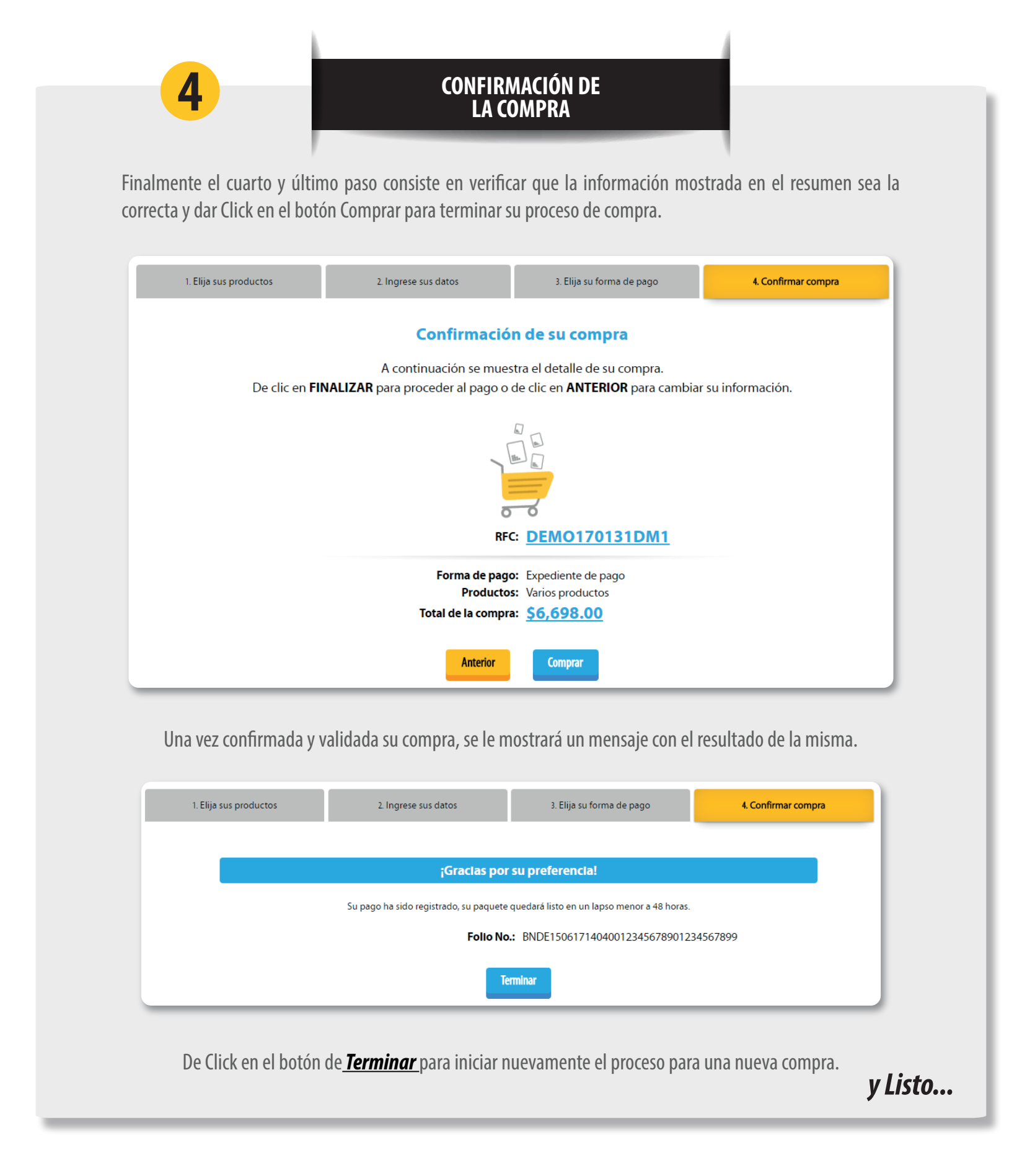

FACTURACIÓN ELECTRÓNICA PARA TODOS

www.factureya.com